| データ | 作成の流れ |
|-----|-------|
| -   |       |

| <b>デザインシミュレーター</b>                                                                              |                                            |
|-------------------------------------------------------------------------------------------------|--------------------------------------------|
|                                                                                                 | 商品を選択                                      |
| デザイン作成の流れ                                                                                       | 缶パッジ(円形) 🗸                                 |
| 1. 商品を選択<br>2. 画像を選択<br>3. 「登録」ボタンを押す<br>4. 数量を選択<br>5. 「入籍ファイル作成、ボタンを押」、データをダウ                 | Φ25mm                                      |
| ンロード<br>※複数デザインの場合、「追加」ボタンを押し連続して                                                               | Φ32mm                                      |
| テータを登録し全て登録完了後、人職ファイル作成」<br>ボタンを押して下さい。<br>恋商品やサイズが異なる商品のデータ作成は、一度にま<br>とめては行えないため、データダウンロードが完了 | Ф38mm                                      |
| 後、トップから改めて登録して下さい。<br>商品を選択                                                                     |                                            |
|                                                                                                 | 缶バッジ (円形)                                  |
|                                                                                                 | 缶バッジ(スタンド付き)<br>缶バッジ(ホログラム)<br>缶バッジ(メタリック) |

「デザイン作成の流れ」をよく読んでか ら、「商品を選択」ボタンをタップ

タブの下矢印をタップし、 商品とサイズを選択

| 3 |                                       |
|---|---------------------------------------|
|   | 商品を選択                                 |
|   | 缶バッジ (円形) 🗸                           |
|   | Ф25mm                                 |
|   | Ф32mm                                 |
|   | Ф38mm                                 |
|   | ● ● ● ● ● ● ● ● ● ● ● ● ● ● ● ● ● ● ● |
|   |                                       |

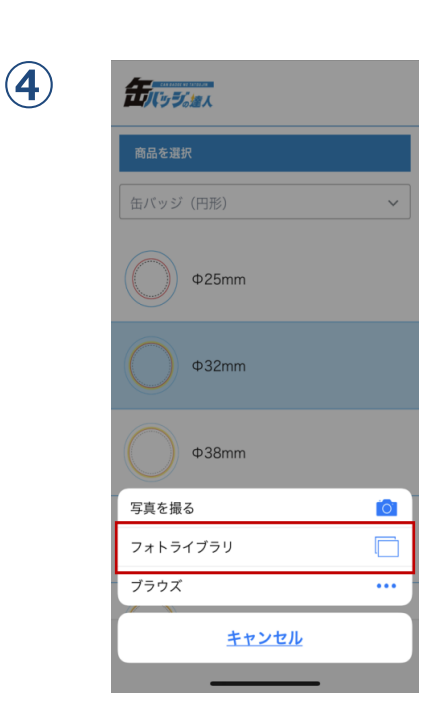

「画像を選択」ボタンをタップ

フォトライブラリをタップし、画像を選択 (その場で写真を撮ったものも作成可能)

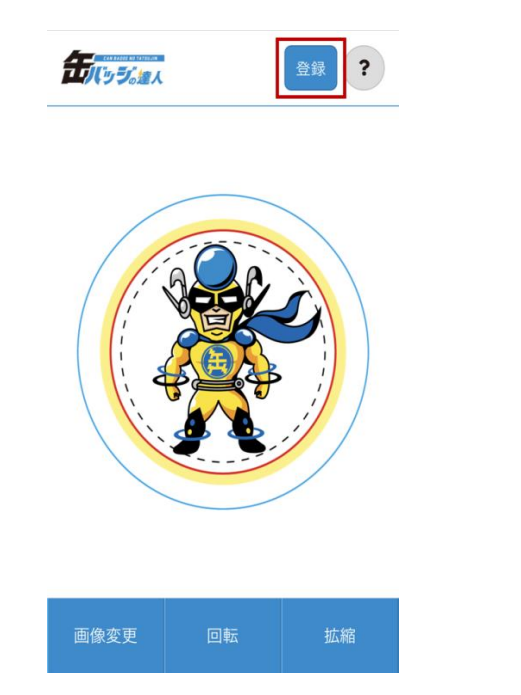

「画面説明」の案内に従って回転や 拡大・縮小し、位置を調整

缶バッジ (円形)

別デザインを追加

Φ32mm

削除

**新いっち。** 

5

(7)

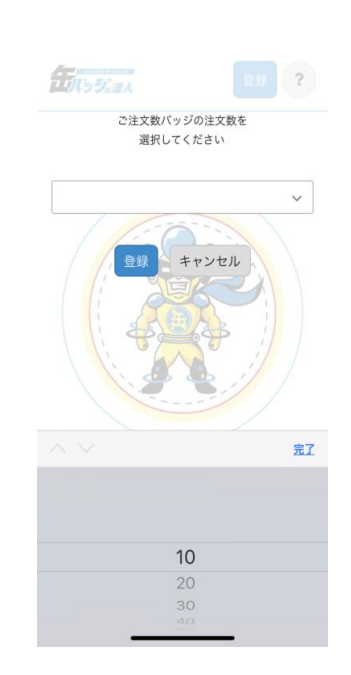

6

画像が調整できたら「登録」ボタンを タップし、製作する数量を選択

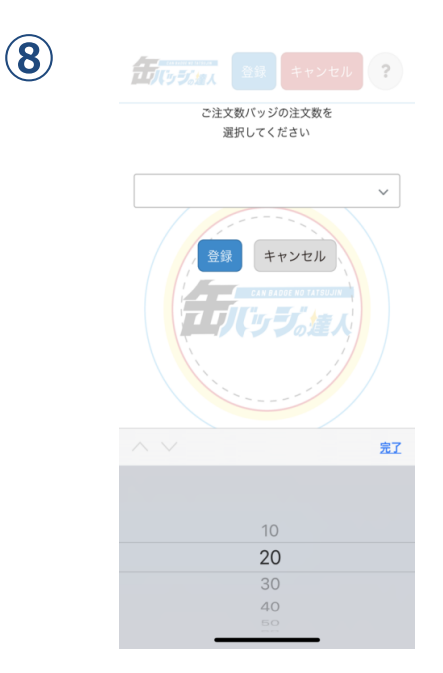

同じ商品・サイズで複数デザイン希望の場 合は、「別デザインを追加」ボタンを タップ 先ほどと同様に画像を選択し、数量を選択 ※ここで入力した数量と注文時に選択する 数量が相違のないよう、必ず複数デザイン の合計数量をご確認ください。

| (円形)                                  | 下記ボタンから入稿データを<br>ダウンロードできます<br>(ロードできます)              |
|---------------------------------------|-------------------------------------------------------|
| ◆32mm 問題本<br>20個                      | 032mm<br>20 ダウンロード キャンセル                              |
| CAN SAGEF<br>低バッジ (円形)<br>ゆ32mm<br>削除 | でよれ BADDE<br>日本 5 年 5 年 5 年 5 年 5 年 5 年 5 年 5 年 5 年 5 |
| 別デザインを追加                              |                                                       |
| 商品を変更する                               | 商品を変更する                                               |

### 全てのデザイン追加が完了したら、 「入稿ファイル作成」 ボタンをタップ

入稿データ生成完了後、 「ダウンロード」ボタンをタップ ※これ以降はOSによって流れが異なりま す。次ページをご確認ください。

# iPhone/iPadの場合

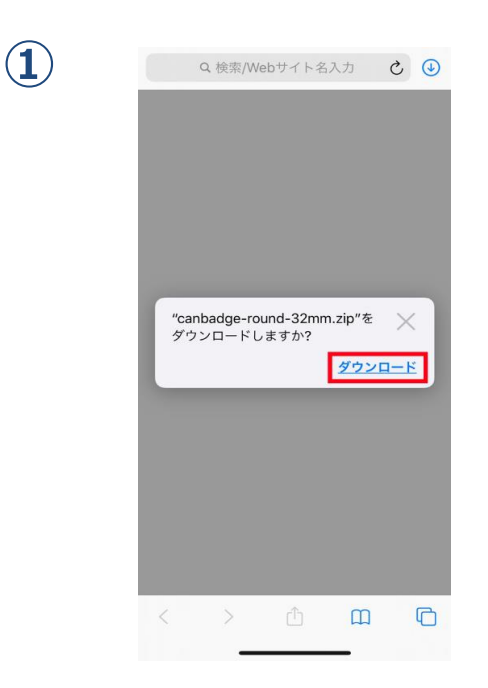

再度「ダウンロード」ボタンをタップ

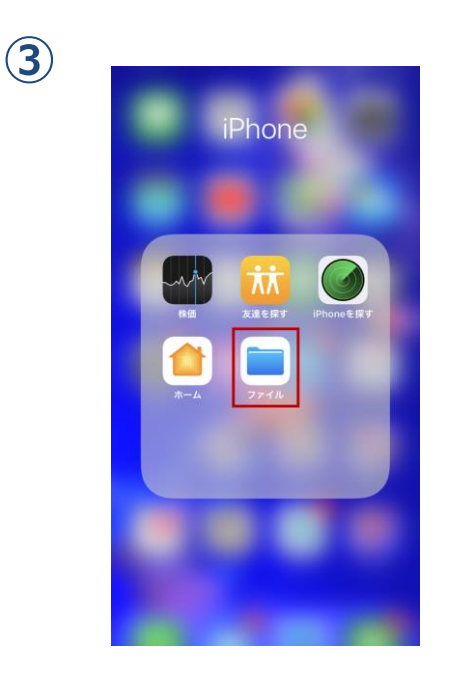

作成したデータはiPhone内のアプリ 「ファイル」から確認可能です。 内容をプレビューすることも可能です。

|     | 下記ボタンから入稿データを<br>ダウンロードできます<br>5/パッジ (PMS) |
|-----|--------------------------------------------|
| 200 | ダウンロード キャンセル                               |
|     |                                            |
|     |                                            |
| _   |                                            |
|     |                                            |
|     |                                            |
|     |                                            |

< > <u>6</u> m C

この画面に戻り、右上の「↓」ボタンが 動くと完了です

(4)

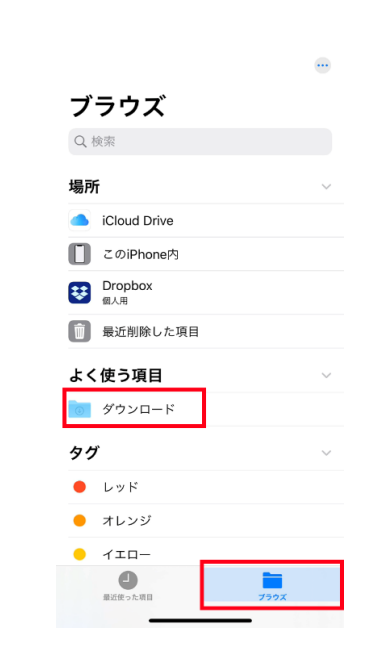

「ブラウズ」を2回タップし、「ダウン ロード」フォルダ内を確認ください。 ※1デザインにつき確認用のカンプデータ と入稿データ2種生成されますが、問題ご ざいません。フォルダ内は触らずそのま まご入稿ください。

## Androidの場合

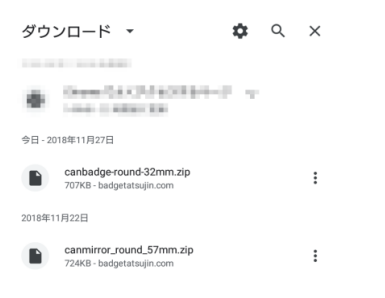

「ダウンロード」フォルダーにファイルが自動的に保存される作成したデータは Androidブラウザのメニュー「ダウンロード」もしくは「ツール」から確認可能です。 内容をプレビューすることも可能です。 ※1デザインにつき確認用のカンプデータと入稿データ2種生成されますが、

問題ございませんのでご安心くださいませ。

データの入稿方法

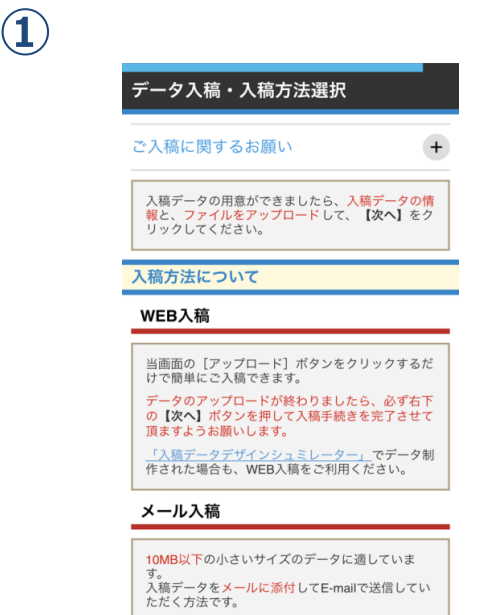

## 

2

600MBまでのファイルが登録できます。 複数回に分けてのデータ入稿は出来ません。 複数ファイルがある場合は1つのzipフォルダにまとめ てさ入稿下さい。 圧縮したフォルダ名には別途メールで送信の際に記 載された「製造番号」を入力してください。 ご注文手続き完了後、入稿画面に移ります

### 入稿方法「缶バッジデータ制作システム」を選 択の上、「アップロード」ボタンをタップ

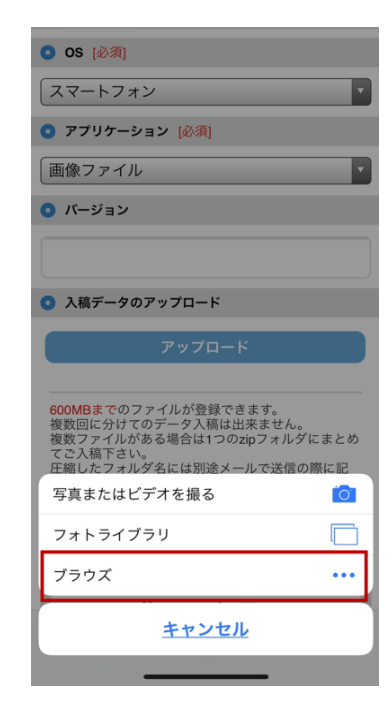

**3** 

(4)

OSによってデータの選択方法が異なります

[iPhone/iPad]

「ブラウズ」を選択し、作成したデータをアッ プロード

※「最近使った項目」もしくは、ブラウズを2度 タップし「ダウンロード」フォルダにデータが あります

#### [Android]

「ドキュメント」を選択し、直近の履歴のなか から作成したデータをアップロード

### 【ご注意ください】

 ①フォルダ内は触らず「●●●.zip」のフォルダ のままご入稿ください。
②ファイル名に表記のある商品名・サイズを参 考に、事前確認の上アップロードをお願いしま す。

「次へ」をクリックし最終確認の上、「登録する」ボタンをタップすると入稿完了

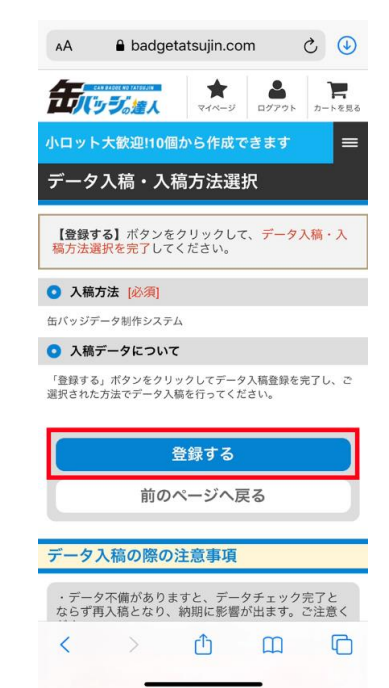